## Herramienta goCO2neutral

Proporcionada por Global Factor para clientes de Banco Santander

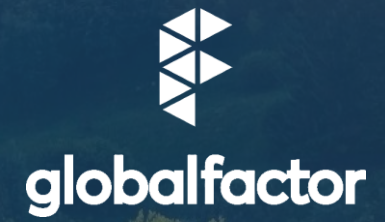

www.globalfactor.com

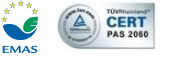

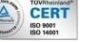

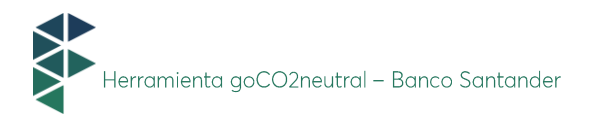

## Índice

| 1.       | INTRODUCCIÓN                                                      |
|----------|-------------------------------------------------------------------|
| 2.       | PÁGINA PRINCIPAL                                                  |
| 2.1. Cor | nsideraciones generales                                           |
| 2.1.1 A  | macenamiento de datos                                             |
| 2.1.2 Ay | yuda técnica                                                      |
| 3.       | CÁLCULO DE HUELLA DE CARBONO                                      |
| 3.1. Cor | nbustible4                                                        |
| 3.1.1 Ca | ombustibles fósiles                                               |
| 3.1.2 Bi | ofuels6                                                           |
| 3.1.3 Bi | omasa7                                                            |
| 3.1.4 Bi | ogás                                                              |
| 3.2 Veh  | ículos de empresa                                                 |
| 3.2.1 Se | e conoce el consumo                                               |
| 3.2.2 Se | e desconoce el consumo                                            |
| 3.3 Gas  | es refrigerantes                                                  |
| 3.4 Ene  | rgía eléctrica15                                                  |
| 3.4.1 Se | e conoce la comercializadora                                      |
| 3.4.2 Se | e desconoce la comercializadora o no se encuentra en el listado16 |
| 4.       | COMPENSAR HUELLA DE CARBONO                                       |

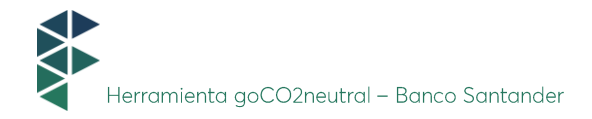

## 1. INTRODUCCIÓN

El cambio climático es una problemática que nos afecta a todos y parte de la solución está en nuestras manos: no depende de un gobierno, corporación o persona de forma aislada, sino de una colaboración conjunta porque la responsabilidad es compartida. No importa cuán pequeña creas que sea tu acción, la suma de muchas pequeñas acciones generarán un gran impacto positivo en el medioambiente.

Conocer y medir tu huella de carbono te permitirá cuantificar las emisiones que generan tus consumos y tomar medidas para minimizar tu impacto: bien reduciendo directamente tus emisiones o bien compensando las emisiones que no has sido capaz de reducir a través de la compra de créditos de carbono. La compensación no es una medida sustitutiva de la reducción de la huella de carbono sino complementaria para las emisiones remanentes que hoy no es posible reducir.

Esta guía pretender facilitarte el uso de la herramienta de cálculo y compensación de emisiones que Banco Santander pone a disposición de sus clientes a través de **Factor Ideas Integral Services SL.** 

## 2. PÁGINA PRINCIPAL

Al entrar en la página <u>www.goco2neutral.com</u><sup>1</sup> aparecen dos opciones iniciales:

• Calcular la huella de carbono de la empresa. Una vez calculada, existe también la opción de compensarla.

• Compensar directamente la huella de carbono. Independientemente de si se ha calculado anteriormente la huella de la empresa se puede proceder a la compensación de tantas toneladas de CO2 como desee (*Punto 3. Compensar huella de carbono*).

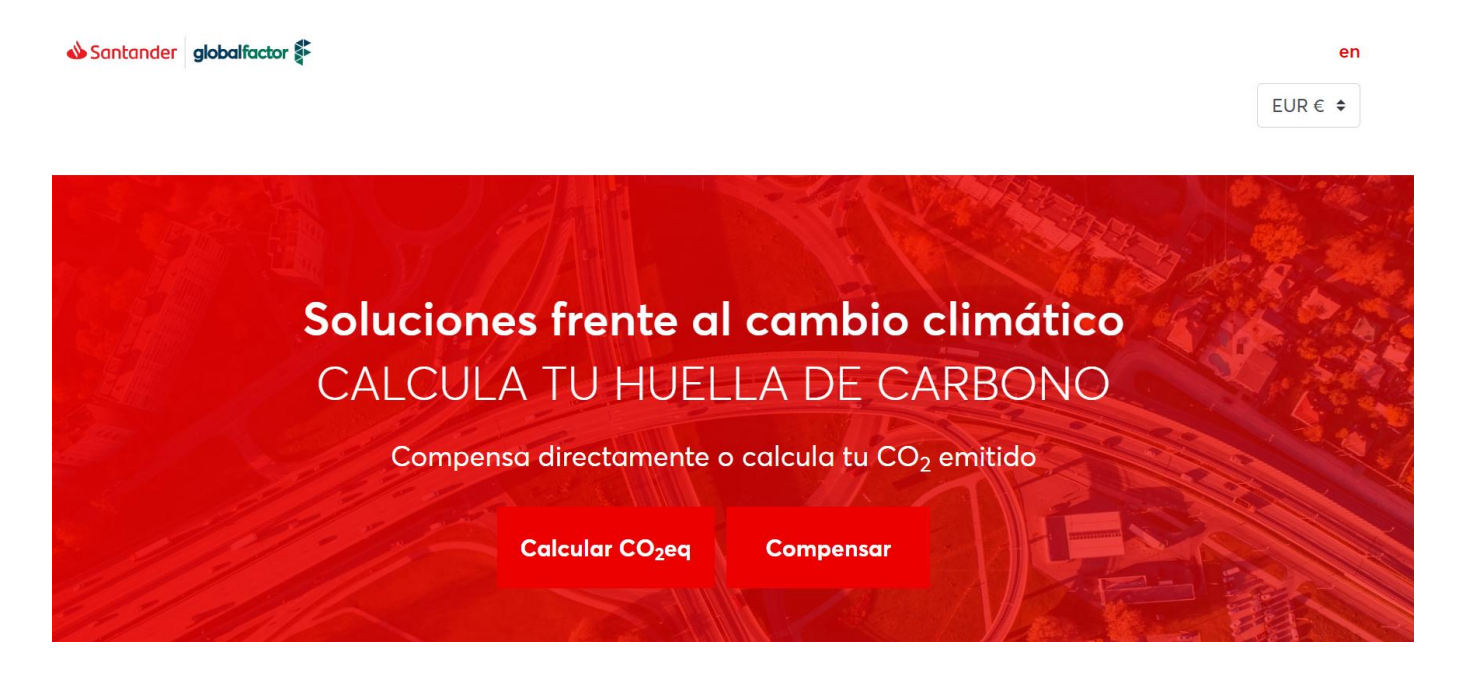

Imagen 1. Vista general de la página principal.

<sup>&</sup>lt;sup>1</sup> Le informamos que este servicio es prestado por Factor Ideas Integral Services SL, por lo que al acceder a este enlace será redireccionado a una web externa propiedad de dicha entidad, cuyas políticas de privacidad son ajenas al Banco Santander. Al acceder a la web de Factor Ideas Integral Services SL, usted podrá obtener más información sobre su política de privacidad y cookies y decidir su aceptación.

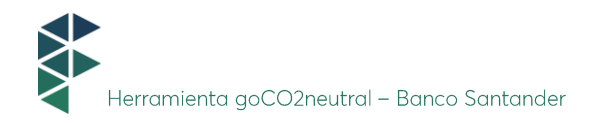

## 2.1. Consideraciones generales

#### 2.1.1 Almacenamiento de datos

La información que el cliente incluya en la plataforma **se mantendrá almacenada durante 7 días.** Pasado ese tiempo, los datos se borrarán automáticamente.

En caso de querer empezar a completar la información de cero, existe la opción de que se borren todos los datos pinchando en *Borrar datos* en la parte inferior de la sección de cálculo.

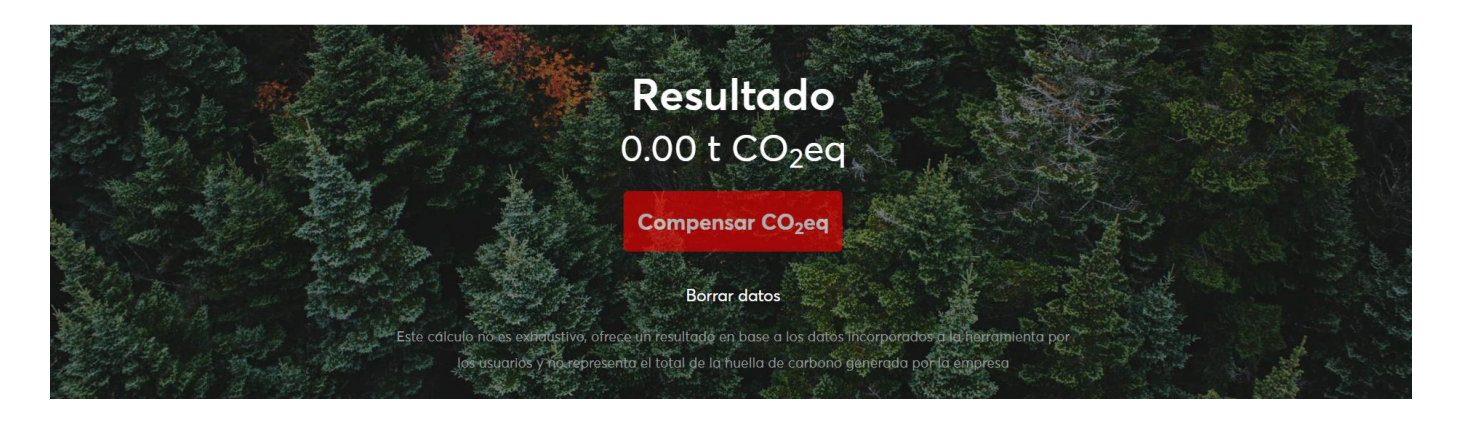

Imagen 2. Opción de borrar datos en la sección de Cálculo.

#### 2.1.2 Ayuda técnica

En el caso de duda durante el proceso de cálculo o compensación, de tener algún problema con el cálculo, o de necesitar asistencia a la hora de compensar, se puede contactar con **Global Factor vía telefónica o mail.** La información de contacto se encuentra en todo momento en la parte inferior de la página.

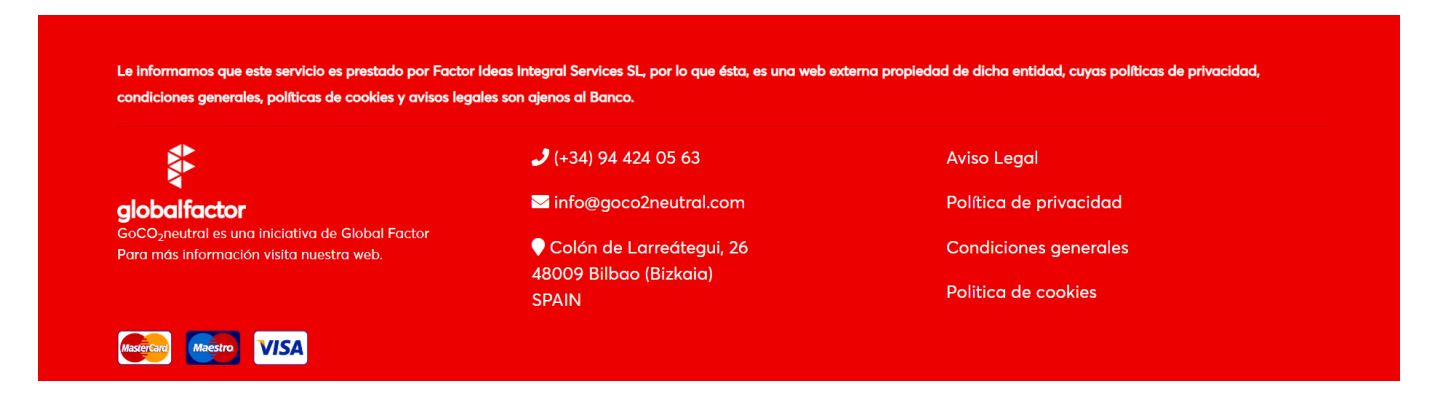

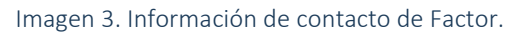

## 3. CÁLCULO DE HUELLA DE CARBONO

Incluir introducción indicando la metodología empleada para el cálculo. Factores de conversión facilitados por OECC) Al pinchar en *Calcular CO2* en la página principal, se abre la siguiente sección.

| Santander globalfactor |             |                     |                               | en   |
|------------------------|-------------|---------------------|-------------------------------|------|
|                        |             |                     | EUR                           | € \$ |
| 1 Calcular             | 2 Compensar | 3 Datos fiscales    | 4 Pagar                       |      |
|                        |             |                     | _                             |      |
| Combustible            | Vehículos   | Gases refrigerantes | <b>F</b><br>Energía eléctrica |      |

Imagen 4. Sección de cálculo.

Para poder calcular la huella corporativa, deben introducirse los datos de actividad de la empresa en cada categoría correspondiente: Combustible, Vehículos, Gases refrigerantes y Energía eléctrica.

## 3.1. Combustible

Deberán cumplimentarse los consumos de actividad según el tipo de combustible utilizado por la empresa. En primer lugar, aparecerán los tipos de **combustibles clasificados según el origen** (*Fósiles, Biofuels, Biomasa y Biogás*).

| 1 Calcular  | 2 Compensar | 3 Datos fiscales    | 4 Pagar                       |
|-------------|-------------|---------------------|-------------------------------|
|             |             |                     |                               |
| Combustible | Vehículos   | Gases refrigerantes | <b>F</b><br>Eneraía eléctrica |
|             |             | , s                 | 5                             |
| Fósiles     |             |                     |                               |
| Biofuels    |             |                     |                               |
| Biomasa     |             |                     |                               |
| Biogás      |             |                     |                               |

Total CO $_2$  acumulado en combustible: 0.00 toneladas de CO $_2$ eq

Imagen 5. Sección de combustibles, categorías generales.

Al pinchar en alguna de las categorías de combustible generales, se desplegarán todos los tipos de combustibles pertenecientes a dicha categoría con casillas vacías al lado de cada tipo de combustible. En esas casillas, **deberán introducirse los consumos en las unidades especificadas.** Conforme se vayan rellenando las casillas, irá **apareciendo la** 

equivalencia en toneladas de CO2 para cada categoría de combustible en la parte superior; y el total de la huella calculada en la parte inferior.

| Santander globalfactor |       |                         |                  |       | en                            |
|------------------------|-------|-------------------------|------------------|-------|-------------------------------|
|                        |       |                         |                  |       | EUR€ ≑                        |
| 1 Calcular             | 2 Cor | npensar                 | 3 Datos fiscales |       | 4 Pagar                       |
|                        |       |                         |                  |       |                               |
| Combustible            |       | <b>Par</b><br>Vehículos | Gases refriger   | antes | <b>F</b><br>Energía eléctrica |
| Fósiles                |       |                         |                  |       |                               |
| Biofuels               |       |                         |                  |       |                               |
| Biomasa                |       |                         |                  |       |                               |
| Troncos de madera      | t     |                         |                  |       |                               |
| Astillas de madera     | t     |                         |                  |       |                               |
| Pellets de madera      | t     |                         |                  |       |                               |
| Hierba/paja            | t     |                         |                  |       |                               |
| Biogás                 |       |                         |                  |       |                               |

Total CO<sub>2</sub> acumulado en combustible: 0.00 toneladas de CO<sub>2</sub>eq

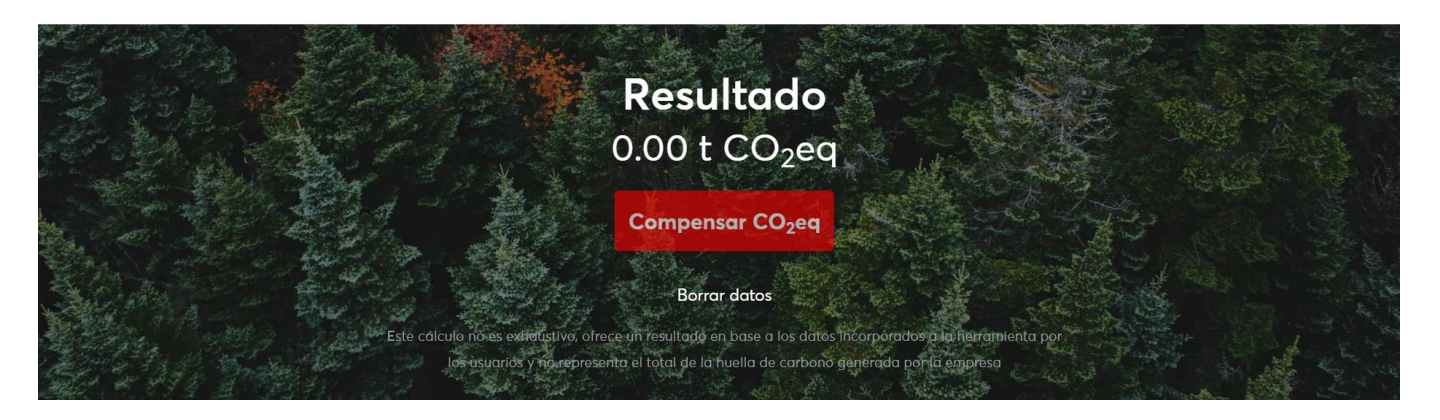

Imagen 6. Vista ilustrativa del cálculo automático de la huella conforme se introducen los datos.

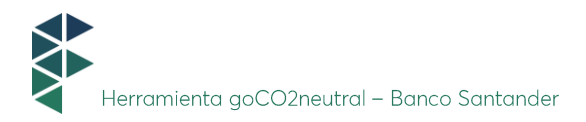

#### 3.1.1 Combustibles fósiles.

A continuación, se muestra una vista con todos los posibles tipos de combustibles fósiles entre los que existe la opción de introducir su consumo. Se aprecia que las unidades requeridas cambian según el tipo de combustible.

| Santander globalfactor | ۶              |           |                   |        |                              | en     |
|------------------------|----------------|-----------|-------------------|--------|------------------------------|--------|
|                        |                |           |                   |        |                              | EUR€ ¢ |
| 1 Colcular             | 2.0            | manear    | 3 Datos fiscales  |        | 4 Pagar                      |        |
| - Culcului             | 200            | inpensai  | 5 Datos histories |        | 4 Fugui                      |        |
|                        |                | •         | 3***              |        |                              |        |
| Combustible            |                | Vehículos | Gases refrige     | rantes | <b>7</b><br>Energía eléctria | a      |
| Fósiles                |                |           |                   |        |                              |        |
| Carbón                 | t              |           |                   |        |                              |        |
| Gasolina               | 1              |           |                   |        |                              |        |
| Gasóleo A              | 1              |           |                   |        |                              |        |
| Gasóleo C              | I              |           |                   |        |                              |        |
| Gasóleo B              | 1              |           |                   |        |                              |        |
| GNL                    | 1              |           |                   |        |                              |        |
| GNC                    | 1              |           |                   |        |                              |        |
| GLP                    | 1              |           |                   |        |                              |        |
| Gas natural            | m <sup>3</sup> |           |                   |        |                              |        |
| Fuel oil               | I              |           |                   |        |                              |        |
| Coke                   | t              |           |                   |        |                              |        |
| Coke de petróleo       | t              |           |                   |        |                              |        |

Imagen 7. Despliegue de la categoría de combustibles fósiles.

#### 3.1.2 Biofuels

A continuación, se muestra una vista con todos los posibles tipos de biofuels entre los que existe la opción de introducir su consumo. Se aprecia que las unidades requeridas cambian según el tipo de combustible.

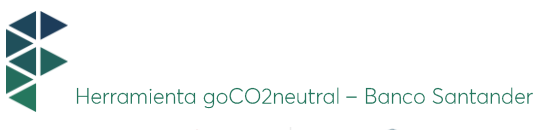

| 🜢 Santander 🛛 <b>globalfactor</b> 🕯 | F                                                                                                    |                     | en                            |
|-------------------------------------|----------------------------------------------------------------------------------------------------|---------------------|-------------------------------|
|                                     |                                                                                                    |                     | EUR€ ¢                        |
| 1 Calcular                          | 2 Compensar                                                                                                    | 3 Datos fiscales    | 4 Pagar                       |
|                                     |                                                                                                    |                     |                               |
| Combustible                         | Constant Constant Con | Gases refrigerantes | <b>F</b><br>Energía eléctrica |
| Fósiles                             |                                                                                                    |                     |                               |
| Biofuels                            |                                                                                                    |                     |                               |
| Bioetanol                           | I                                                                                                    |                     |                               |
| Biodiesel                           | I                                                                                                    |                     |                               |
| Biometano                           | GJ                                                                                                    |                     |                               |
|                                     |                                                                                                    |                     |                               |
| Biomasa                             |                                                                                                    |                     |                               |
| Biogás                              |                                                                                                    |                     |                               |

Total  $CO_2$  acumulado en combustible: 0.00 toneladas de  $CO_2$ eq

Imagen 8. Despliegue de la categoría de biofuels.

#### 3.1.3 Biomasa

A continuación, se muestra una vista con todos los posibles tipos de biomasa entre los que existe la opción de introducir su consumo en toneladas.

| 🕹 Santander 🛛 globalfactor 🖗 |             |                     | en                            |
|------------------------------|-------------|---------------------|-------------------------------|
|                              |             |                     | EUR€ ¢                        |
| 1 Calcular                   | 2 Compensar | 3 Datos fiscales    | 4 Pagar                       |
|                              | 2 companiou |                     |                               |
|                              | -           | 344                 |                               |
| Combustible                  | Vehículos   | Gases refrigerantes | <b>7</b><br>Energía eléctrica |
| Fósiles                      |             |                     |                               |
| Biofuels                     |             |                     |                               |
| Biomasa                      |             |                     |                               |
| Troncos de madera            | t           |                     |                               |
| Astillas de madera           | t           |                     |                               |
| Pellets de madera            | t           |                     |                               |
| Hierba/paja                  | t           |                     |                               |
| Disede                       |             |                     |                               |
| Biogas                       |             |                     |                               |

Total CO2 acumulado en combustible: 0.00 toneladas de CO2eq

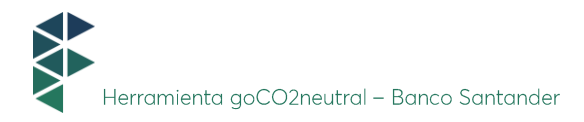

#### 3.1.4 Biogás

A continuación, se muestra una vista con todos los posibles tipos de biogás entre los que existe la opción de introducir su consumo en m<sup>3</sup>.

| 🕹 Santander 🛛 globalfactor 🖗 |             |                     | er                     |
|------------------------------|-------------|---------------------|------------------------|
|                              |             |                     | EUR€ ¢                 |
| 1 Colorior                   | 2 Component | 2 Detec fiscales    | A Pagar                |
| l Calcular                   | 2 compensar | 5 Datos riscales    | 4 Fagar                |
|                              | _           |                     | _                      |
| Combustible                  | Vehículos   | Gases refrigerantes | F<br>Eneraía eléctrica |
|                              |             |                     |                        |
| Fósiles                      |             |                     |                        |
| Biofuels                     |             |                     |                        |
| Biomasa                      |             |                     |                        |
| Biogás                       |             |                     |                        |
| Biogás                       | kwh         |                     |                        |
| Gas de vertedero             | kwh         |                     |                        |
|                              |             |                     |                        |

Total  $CO_2$  acumulado en combustible: 0.00 toneladas de  $CO_2$ eq

Imagen 10. Despliegue de la categoría de los combustibles de Biogás.

## 3.2 Vehículos de empresa

A continuación, se pincharía en **vehículos** donde aparecen dos opciones:

- Si se conoce el consumo del combustible de los vehículos utilizados en la empresa en unidades de volumen (por ejemplo, en litros), o en kWh en el caso de los vehículos eléctricos.
- O si, por el contrario, **no se conoce.**

| 🕹 Santander 🛛 globalfactor 🖗 |                       |                          | en                |
|------------------------------|-----------------------|--------------------------|-------------------|
|                              |                       |                          | EUR€ ¢            |
| 1 Calcular                   | 2 Compensar           | 3 Datos fiscales         | 4 Pagar           |
|                              |                       |                          |                   |
| <b>O</b>                     | Real Veh Courter      | *                        | <b>%</b>          |
| Compustible                  | veniculos             | Gases reingerantes       | Energia electrica |
|                              | ¿Conoce el consumo de | e combustible en volumen | ?                 |

Sí No

Imagen 11. Sección de vehículos de empresa.

#### 3.2.1 Se conoce el consumo

Si se pincha que *sí*, entonces se despliegan **todos los tipos de combustibles posibles** que pueden haber consumido los vehículos de la empresa, **que deberán introducirse en litros** (o en el caso de la electricidad, en kWh).

| 🜢 Santander 🛛 globalfactor 🖗      |                                                                                                    |                     | en                            |
|-----------------------------------|----------------------------------------------------------------------------------------------------|---------------------|-------------------------------|
|                                   |                                                                                                    |                     | EUR€ ¢                        |
| 1 Calcular                        | 2 Compensar                                                                                                    | 3 Datos fiscales    | 4 Pagar                       |
|                                   |                                                                                                    |                     |                               |
| Combustible                       | Canal Contract Contract Contra | Gases refrigerantes | <b>F</b><br>Energía eléctrica |
| ¿Conoce el consumo de combustible | en volumen? 🔹 Sí 💮 No                                                                                                    |                     |                               |
| Combustibles                      |                                                                                                    |                     |                               |
| Gasolina                          | 1                                                                                                    |                     |                               |
| Gasóleo A                         | I                                                                                                    |                     |                               |
| Gasóleo B                         | I                                                                                                    |                     |                               |
| GNC                               | I                                                                                                    |                     |                               |
| GLP                               | I                                                                                                    |                     |                               |
| Electricidad                      | kwh                                                                                                    |                     |                               |
|                                   |                                                                                                    |                     |                               |

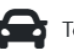

Total CO<sub>2</sub> acumulado en vehículos: 0.00 toneladas de CO<sub>2</sub>eq

Imagen 12. Despliegue de los tipos de combustible si se conoce el consumo.

Al igual que en el caso descrito de los combustibles de actividad, conforme se vayan rellenando las casillas pertinentes, se irá calculando automáticamente la huella de carbono perteneciente a esa categoría (y del total, en la parte inferior).

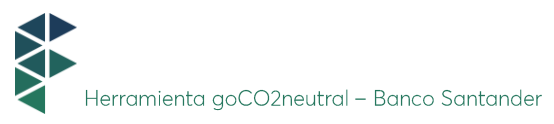

|                                                                            |                        |                    |                     | EUR€                          |
|----------------------------------------------------------------------------|------------------------|--------------------|---------------------|-------------------------------|
| 1 Calcular                                                                 | 2 Compen               | nsar               | 3 Datos fiscales    | 4 Pagar                       |
| Combustible                                                                | <b>V</b> eh            | <b>R</b><br>Veulos | Gases refrigerantes | <b>y</b><br>Energía eléstrica |
| noce el consumo de combusti                                                | ble en volumen? 🧿      | Sî 🕒 No            |                     |                               |
|                                                                            |                        |                    |                     |                               |
| Combustibles 0.70 tone                                                     | eladas de CO2eq        |                    |                     |                               |
| Combustibles 0.70 tone<br>Gasalina                                         | eladas de CO2eq        | E.                 |                     |                               |
| Combustibles 0.70 tone<br>Socalina<br>Sacáleo A                            | eladas de CO2eq        | T.                 |                     |                               |
| Combustibles 0.70 tone<br>Gasalina<br>Gasáleo A<br>Gasáleo B               | eladas de CO2eq        | T<br>T             |                     |                               |
| Combustibles 0.70 tone<br>Sasolina<br>Sasóleo A<br>Sasóleo B<br>SNC        | eladas de CO2eq<br>280 | T<br>T             |                     |                               |
| Combustibles 0.70 tone<br>Sasalina<br>Sasáleo A<br>Sasáleo B<br>SNC<br>SLP | eladas de CO2eq        | T<br>T<br>T        |                     |                               |

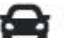

Total CO2 acumulado en vehículos: 0,70 toneladas de CO2eq

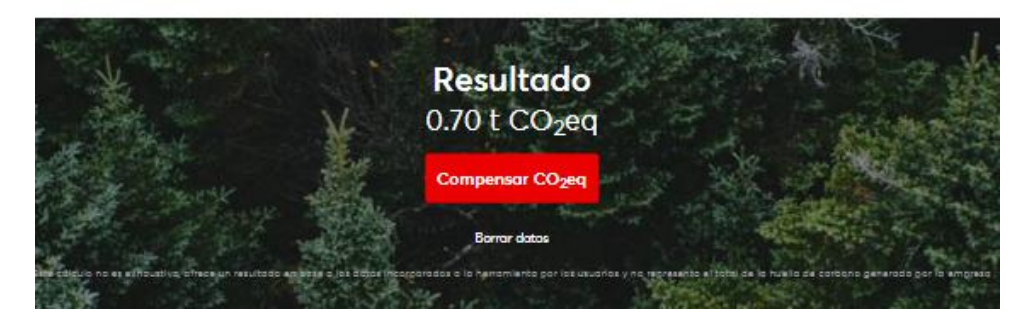

Imagen 13. Vista ilustrativa del cálculo automático acumulativo de la huella conforme se introducen los datos.

#### 3.2.2 Se desconoce el consumo

Si pinchamos que *no*, entonces se desplegarán los distintos tipos de vehículos que pueden haberse utilizado.

| < | Herramienta goCO2neutral – Banco Santander |
|---|--------------------------------------------|

| 🕹 Santander 🛛 globalfactor 💱        |                                                                                                    |                                 | en                            |
|-------------------------------------|----------------------------------------------------------------------------------------------------|---------------------------------|-------------------------------|
|                                     |                                                                                                    |                                 | EUR€ ¢                        |
| 1 Calcular                          | 2 Compensar                                                                                                    | 3 Datos fiscales                | 4 Pagar                       |
| Combustible                         | Central Control of Control of Con | <b>業</b><br>Gases refriaerantes | <b>F</b><br>Eneraía eléctrica |
| ¿Conoce el consumo de combustible e | en volumen? 💿 Sí 🧿 No                                                                                                    |                                 | -                             |
| Coches                              |                                                                                                    |                                 |                               |
| Motocicletas                        |                                                                                                    |                                 |                               |
| Furgonetas                          |                                                                                                    |                                 |                               |
| Pesados - Rígidos                   |                                                                                                    |                                 |                               |
| Pesados - Articulados               |                                                                                                    |                                 |                               |
| Pesados                             |                                                                                                    |                                 |                               |
| Pesados refrigerados - Rígid        | los                                                                                                    |                                 |                               |
| Pesados refrigerados - Artic        | ulados                                                                                                    |                                 |                               |
| Pesados refrigerados                |                                                                                                    |                                 |                               |
|                                     |                                                                                                    |                                 |                               |

Total CO2 acumulado en vehículos: 0.00 toneladas de CO2eq

Imagen 14. Tipos de vehículos entre los que escoger según actividad, en el caso de desconocer consumo.

A su vez, al pinchar en los tipos de vehículo, cada uno se desglosa **en los distintos tipos de combustible que puede haber utilizado ese medio de transporte**. No obstante, esta vez, el dato a introducir debe corresponderse con los km recorridos por el tipo de vehículo en cuestión. Además, si tampoco se conoce el tipo de combustible, se pueden rellenar los km recorridos en la opción de *desconocido* para cada tipo de vehículo.

En el caso de los vehículos pesados y de los pesados refrigerados, no habrá que escoger por tipo de combustible, sino que sólo habrá una casilla para completar los Km recorridos.

| Herramienta goCO2neutral – Banco Santander |
|--------------------------------------------|

| Santander globalfactor              |                      |                              | en                            |
|-------------------------------------|----------------------|------------------------------|-------------------------------|
|                                     |                      |                              | EUR€ ≑                        |
| 1 Calcular                          | 2 Compensor          | 3 Datos fiscales             | 4 Pagar                       |
|                                     |                      |                              |                               |
| •                                   | •                    | 14                           |                               |
| Combustible                         | Vehículos            | म्बूझ<br>Gases refrigerantes | <b>7</b><br>Energía eléctrica |
| ¿Conoce el consumo de combustible e | n volumen? 📄 Sí 🗿 No |                              |                               |
| Coches                              |                      |                              |                               |
| Diesel                              | km                   |                              |                               |
| Gasolina                            | km                   |                              |                               |
| Híbrido                             | km                   |                              |                               |
| Híbrido Enchufable                  | km                   |                              |                               |
| Eléctrico                           | km                   |                              |                               |
| GNC                                 | km                   |                              |                               |
| GLP                                 | km                   |                              |                               |
| Descanacido                         | km                   |                              |                               |
|                                     |                      |                              |                               |
| Motocicletas                        |                      |                              |                               |
| Gasolina                            | km                   |                              |                               |
|                                     |                      |                              |                               |
| Furgonetas                          |                      |                              |                               |
| Diesel                              | km                   |                              |                               |
| Gasolina                            | km                   |                              |                               |
| Eléctrico                           | km                   |                              |                               |
| GNC                                 | km                   |                              |                               |
| GLP                                 | km                   |                              |                               |
| Desconocido                         | km                   |                              |                               |

Imagen 15. Desglose de combustibles por tipo de vehículo, de coches a furgonetas.

| Pesados - Rígidos                  |
|------------------------------------|
| Pesados - Articulados              |
| Pesados                            |
| Pesados refrigerados - Rígidos     |
| Pesados refrigerados - Articulados |
| Pesados refrigerados               |
|                                    |

Total CO2 acumulado en vehículos: 0.00 toneladas de CO2eq

Imagen 16. Desglose de combustibles por tipo de vehículo, de vehículos pesados-rígidos a pesados refrigerados.

## 3.3 Gases refrigerantes

Una vez rellenados los consumos asociados a los vehículos de empresa, pinchamos a la derecha en *gases refrigerantes*, y aparecen dos opciones: *gases refrigerantes y gases refrigerantes (mezclas)*.

| 📣 Santander 🛛 globalfactor 🗳 |               |                                 | en                            |
|------------------------------|---------------|---------------------------------|-------------------------------|
|                              |               |                                 | EUR€ \$                       |
| 1 Calcular                   | 2 Compensar   | 3 Datos fiscales                | 4 Pagar                       |
| Combustible                  | Rev Vehículos | <b>禁</b><br>Gases refrigerantes | <b>F</b><br>Energía eléctrica |
| Gases refrigerantes          |               |                                 |                               |
| Gases refrigerantes (mezclo  | 15)           |                                 |                               |
|                              |               |                                 |                               |

Total CO2 acumulado en gases refrigerantes: 0.00 toneladas de CO2eq

Imagen 17. Sección de refrigerantes.

Al pinchar en gases refrigerantes, se despliegan todos los tipos de refrigerantes existentes y la empresa deberá rellenar en kg las fugas asociadas al año de cálculo de los gases refrigerantes específicos que utiliza.

| Santander globalfactor 🖗         |                |                                        |                               |
|----------------------------------|----------------|----------------------------------------|-------------------------------|
|                                  |                |                                        | EUR€                          |
| 1 Calcular                       | 2 Compensar    | 3 Datos fiscales                       | 4 Pagar                       |
| Combustible                      | 😭<br>Vehículos | Sases refrigerantes                    | <b>F</b><br>Energía eléctrica |
| Gases refrigerantes              |                |                                        |                               |
| Diáxido de Carbono (CO2)         | kg             | Metana (CH4)                           | kg                            |
| Dxido Nitroso (N2O)              | kg             | HFC-23                                 | kg                            |
| HFC-32                           | kg             | HFC-41                                 | kg                            |
| HFC-41                           | kg             | HFC-125                                | kg                            |
| IFC-134                          | kg             | HFC-134a                               | kg                            |
| HFC-143                          | kg             | HFC-143o                               | kg                            |
| 4FC-152a                         | kg             | HFC-227eo                              | kg                            |
| IFC-236fa                        | kg             | HFC-245fo                              | kg                            |
| IFC-43-10mee                     | kg             | Tetrafluarurametano (PFC-14)           | kg                            |
| lexafluoruroetano (PFC-116)      | kg             | Octafluoruropropano (PFC-218)          | kg                            |
| Octafluoraciclobutana (PFC-318)  | kg             | Decafluorobutano (PFC-3-1-10)          | kg                            |
| Dadecafluoropentano (PFC-4-1-12) | kg             | Tetradecafluorohexano (PFC-5-1-<br>14) | kg                            |
| lexafluoruro de azufre (SF6)     | kg             | HFC-152                                | kg                            |
| IFC-161                          | kg             | HFC-236cb                              | kg                            |
| IFC-236eo                        | kg             | HFC-245co                              | kg                            |
| IFC-365mfc                       | kg             |                                        |                               |
| Gases refrigerantes (mezclas)    |                |                                        |                               |

 $\clubsuit$  Total  $\rm CO_2$  acumulado en gases refrigerantes: 0,00 toneladas de  $\rm CO_2 eq$ 

Imagen 18. Despliegue con todas las opciones de gases refrigerantes que se pueden rellenar.

De la misma manera, se hará con los tipos de refrigerante que son mezclas, si procede.

| Santander globalfactor §      |                |                     | en<br>EUR€ ≑                  |
|-------------------------------|----------------|---------------------|-------------------------------|
| 1 Calcular                    | 2 Compensar    | 3 Datos fiscales    | 4 Pagar                       |
| Combustible                   | 😭<br>Vehículos | Gases refrigerantes | <b>y</b><br>Energía eléctrica |
| Gases refrigerantes           |                |                     |                               |
| Gases refrigerantes (mezclas) |                |                     |                               |
| R-404A                        | kg             | R-407A              | kg                            |
| R-407B                        | kg             | R-407C              | kg                            |
| R-407F                        | kg             | R-410A              | kg                            |
| R-410B                        | kg             | R-413A              | kg                            |
| R-417A                        | kg             | R-417B              | kg                            |
| R-422A                        | kg             | R-422D              | log                           |
| R-424A                        | kg             | R-426A              | kg                            |
| R-427A                        | kg             | R-428A              | kg                            |
| R-434A                        | kg             | R-437A              | kg                            |
| R-438A                        | kg             | R-442A              | kg                            |
| R-449A                        | kg             | R-452A              | kg                            |
| R-453A                        | kg             | R-507A              | kg                            |

Total CO2 acumulado en gases refrigerantes: 0,00 toneladas de CO2eq

Imagen 19. Despliegue con todas las opciones de mezclas de gases refrigerantes que se pueden rellenar.

## 3.4 Energía eléctrica

Para finalizar, se pinchará en la última opción que se requiere para el cálculo de huella de carbono, el consumo de electricidad. En esta opción, *energía eléctrica*, se pregunta **si se conoce o no la comercializadora eléctrica**.

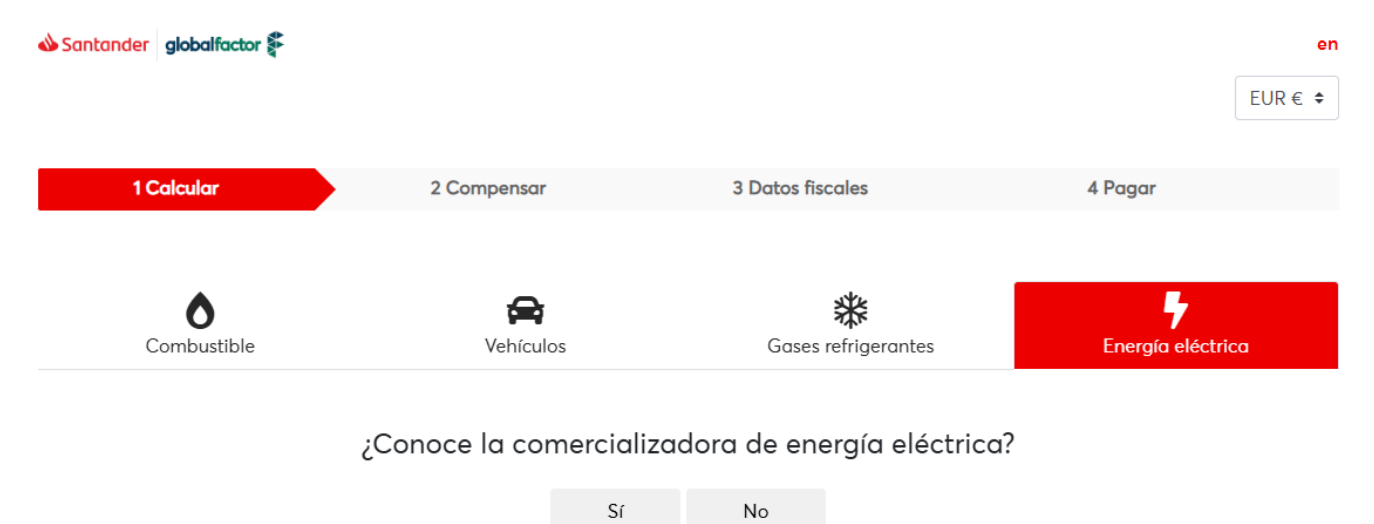

Imagen 20. Sección de energía eléctrica.

#### 3.4.1 Se conoce la comercializadora

Si se pincha que *sí*, entonces aparece la opción *comercializadora*. Al pinchar en esta opción, **se abre un desplegable con las principales comercializadoras disponibles a nivel nacional según la OECC.** Debido a la gran cantidad de comercializadoras existentes, se puede hacer uso del **buscador** para facilitar la localización de la que corresponda.

Se deberán rellenar las casillas asociadas a la empresa comercializadora con los consumos de electricidad en kWh.

| globaliactor &                                 |                        |                                                    |                   |
|------------------------------------------------|------------------------|----------------------------------------------------|-------------------|
|                                                |                        |                                                    | EUR               |
| 1 Calcular                                     | 2 Compensar            | 3 Datos fiscales                                   | 4 Pagar           |
|                                                |                        | _                                                  |                   |
| Combustible                                    | Vehículos              | <b>举</b><br>Gases refrigerantes                    | Freigía eléctrica |
| oce la comercializadora de energío             | a eléctrica? 🧿 Sí 💿 No |                                                    |                   |
| omercializadora                                |                        |                                                    |                   |
| Q                                              |                        |                                                    |                   |
| ATIUM, S.L.                                    | kWh                    | UNIELECTRICA ENERGIA, S.A                          | kWh               |
| RACTAMENT I SELECCIÓ DE<br>ESIDUS, S.A.        | kWh                    | TOTALENERGIES ELECTRICIDAD<br>Y GAS ESPAÑA, S.A.U. | kWh               |
| DM ENERGIA SCCL                                | kWh                    | NOSA ENERXIA SCG                                   | kWh               |
| EGARA ENERGIA SOC. COOP                        | kWh                    | LA UNIÓN ELECTRO INDUSTRIAL,<br>S.L.U              | kWh               |
| TABANELL IMPULSA, S.A.U.                       | kWh                    | ENERGIA VIVA SPAIN, S.L.U.                         | kWh               |
| NERGÍA COLECTIVA, S.L.                         | kWh                    | ENARA GESTIÓN Y MEDIACIÓN,<br>S.L.                 | kWh               |
| MPRESA DE ALUMBRADO<br>LECTRICO DE CEUTA, S.A. | kWh                    | ELEVA 2 COMERCIALIZADORA,<br>S.L                   | kWh               |
| ÉCTRICA VAQUER ENERGIA,<br>A                   | kWh                    | ELECTRA CALDENSE ENERGIA,<br>S.A.                  | kWh               |
| ECTRA AVELLANA<br>OMERCIAL, S.L                | kWh                    | ELECNOVA SIGLO XXI SL                              | kWh               |
|                                                |                        |                                                    |                   |

Imagen 21. Vista ilustrativa de despliegue de las comercializadoras.

#### 3.4.2 Se desconoce la comercializadora o no se encuentra en el listado

Si se pincha en **no**, entonces la introducción de los datos de electricidad no se basará en la comercializadora, sino que se asociarán a la **energía eléctrica de España**, por lo que se deberá introducir el consumo total de electricidad en kWh en la única casilla habilitada para ello.

| Santander globalfactor 🖗           |                            |                            |                               |
|------------------------------------|----------------------------|----------------------------|-------------------------------|
|                                    |                            |                            | E                             |
| 1 Calcular                         | 2 Compensar                | 3 Datos fiscales           | 4 Pagar                       |
| •                                  | ~                          | xte                        |                               |
| Combustible                        | Vehículos                  | ক্ষ<br>Gases refrigerantes | <b>7</b><br>Energía eléctrica |
| ¿Conoce la comercializadora de ene | ergía eléctrica? 🛛 Sí 🧿 No |                            |                               |
| Eneraía eléctrica                  |                            |                            |                               |

Imagen 22. Sección en energía eléctrica en caso de desconocerse la comercializadora.

Una vez completados todos los datos, **se podrá visualizar la huella total de la empresa en la parte inferior de la página**. Asimismo, si se pincha en **compensar CO**<sub>2</sub>, existirá la opción de compensar la huella.

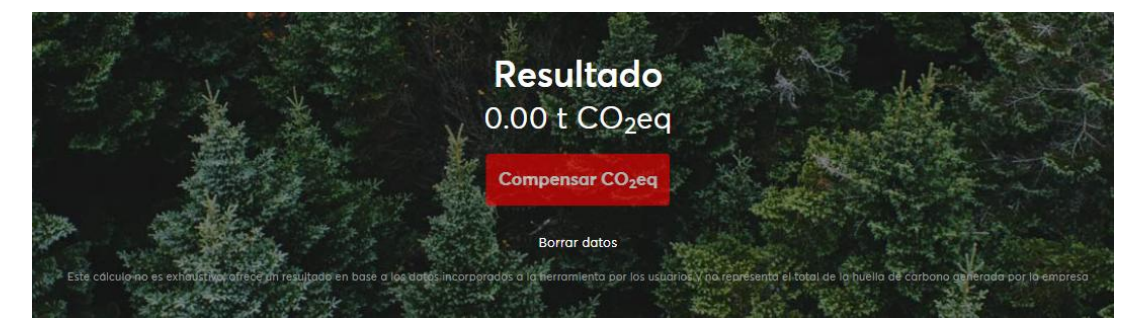

Imagen 23. Acceso a opción de compensar tras haber calculado la huella.

## 4. COMPENSAR HUELLA DE CARBONO

Como se ha explicado anteriormente, a esta sección de compensar se puede llegar bien directamente sin haber calculado la huella (*Imagen 1*), o bien tras haber calculado la huella (*Imagen 22*).

En esta sección se solicita a la empresa que elija el proyecto mediante el cual compensar su huella.

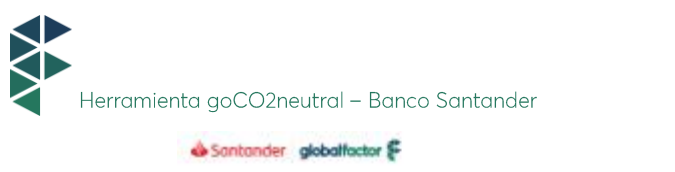

| 🕹 Santander globalfactor 🖗 |             |                  |         | en     |
|----------------------------|-------------|------------------|---------|--------|
|                            |             |                  |         | EUR€ ≑ |
| 1 Calcular                 | 2 Compensar | 3 Datos fiscales | 4 Pagar |        |

#### Elige el proyecto con el que deseas compensar

Te presentamas las diferentes proyectos can las que padrás compensar total o parcialmente las emisiones de tu empresa. (La cantidad mínima de CO2 a compensar es de 1 tonelada)

| Puedes madificar el importe o las toneladas aunque ya las hayas autocalculado en el pasa arterior.                                                                                                    |                       |           |                                                                                                    |                  |                                 |  | × |
|----------------------------------------------------------------------------------------------------|-----------------------|-----------|----------------------------------------------------------------------------------------------------|------------------|---------------------------------|--|---|
| SOLD WAS<br>MANAGEMENT FACILIT                                                                                                    |                       |           |                                                                                                    |                  | 46                              |  |   |
| Proyecto de Gas de Verti<br>en Estados Unidos<br>Proyecto en Brasil que genera<br>electricidad con biogás de resi<br>sólidas. En el vertedero de Wel<br>instalan 60 pozos pora captar<br>metano en tres fases.<br>más info | duos<br>ford<br>y que | se<br>mar | Proyecto de Gas de Verteo<br>en Brasil<br>Este proyecto de relleno sanitorio<br>ubicado en la ciudad de Uberlán<br>estado de Minas Gerais, Brasil y s<br>electricidad a través de biogás a<br>de la descompasición de residuo<br>sólidas.<br>más info | dio<br>gen<br>po | r <b>o</b><br>ttá<br>t,<br>rtír |  |   |
| Precia: 12.6 €/t.                                                                                                    |                       | 0         | Precio: 11 €/t.                                                                                                    |                  | 0                               |  |   |
|                                                                                                    | 0                     | t         |                                                                                                    | 0                | t                               |  |   |
|                                                                                                    | 0                     | €         |                                                                                                    | 0                | €                               |  |   |
| Compensar                                                                                                    |                       |           | Compensar                                                                                                    |                  |                                 |  |   |

Imagen 24. Vista de sección de compensación.

En cada proyecto figura cuánto costaría compensar cada tonelada de CO<sub>2</sub> (euros/tonelada). Existe la opción de compensar tantas toneladas como se deseen, independientemente de la huella total calculada. No obstante, si se ha calculado la huella aparecen automáticamente las toneladas de CO<sub>2</sub> totales para compensar, cantidad que podrá ser modificada.

En la parte superior derecha de la página se pueden **modificar las unidades monetarias** de EUR a USD, GBP o CNY, y se calculará automáticamente la equivalencia de coste en la unidad seleccionada.

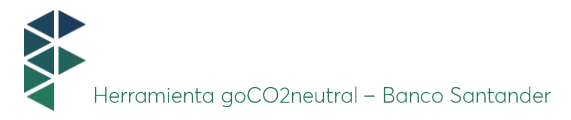

| Proyecto de Gas de Vertedero<br>en Estados Unidos                                                                                                    |   |  |  |  |  |
|----------------------------------------------------------------------------------------------------|---|--|--|--|--|
| Proyecto en Brasil que genera<br>electricidad con biogás de residuos<br>sólidos. En el vertedero de Wellford se<br>instalan 60 pozos para captar y quemar<br>metano en tres fases. |   |  |  |  |  |
| más info                                                                                                    |   |  |  |  |  |
| <b>Precio: 12.6</b> €/t.                                                                                                    | 0 |  |  |  |  |
| 1000                                                                                                    | t |  |  |  |  |
| 12600                                                                                                    | € |  |  |  |  |
| Compensar                                                                                                    |   |  |  |  |  |

Imagen 25. Vista ilustrativa de cómo se muestra la equivalencia en coste de EUR a otras unidades monetarias, en este caso, USD.

Por otro lado, según el alcance del proyecto, habrá un máximo de toneladas de CO2 para compensar en cada proyecto. En el caso de sobrepasar dicho límite, saltará una advertencia notificando la cantidad máxima posible a introducir.

Por último, para poder emitir el certificado de compensación, así como la factura, deberán cumplimentarse los datos fiscales de la empresa.

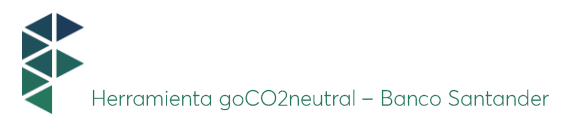

| 1 Coludar                                                    | 20                             | 2 Datas finadas  | 1.0               |  |
|--------------------------------------------------------------|--------------------------------|------------------|-------------------|--|
| 1 Calcular                                                   | 2 Compensar                    | 3 Datos fiscales | 4 Pagar           |  |
| Datos fiscales                                               |                                |                  |                   |  |
| Empresa 🔿 Particular                                         |                                |                  |                   |  |
| lombre*                                                      | Apellidos*                     |                  | Email*            |  |
|                                                              |                                |                  |                   |  |
| № Fiscal (CIF, NIF, o Vat number)*                           | Empresa*                       |                  | Sector            |  |
|                                                              |                                |                  | selecciona sector |  |
| N <sup>e</sup> de identificación (DNI, NIF, NIE o pasaporte) | Dirección                      |                  | Código postal     |  |
|                                                              |                                |                  |                   |  |
| Municipio                                                    | Provincia/Estado               |                  | País              |  |
|                                                              |                                |                  | Selecciona país   |  |
| lombre del certificado                                       |                                |                  |                   |  |
|                                                              |                                |                  |                   |  |
| )rigen de las emisiones que desea compe                      | nsar                           |                  |                   |  |
| Huella de carbono                                            | 1301                           |                  |                   |  |
|                                                              |                                |                  |                   |  |
| J Acepto los términos y condiciones del se                   | rvicio (Condiciones generales) |                  |                   |  |
|                                                              | _                              |                  |                   |  |
|                                                              | Co                             | ontinuar         |                   |  |

Imagen 26. Sección de datos fiscales para compensar la huella.

En el apartado origen de las emisiones que desea compensar, sale por defecto Huella de carbono (Imagen 26).

Finalmente, una vez rellenados los datos, se procedería a realizar el pago correspondiente. Posteriormente el usuario recibirá en el mail que haya registrado, el certificado de compensación y la factura.

# Contáctanos

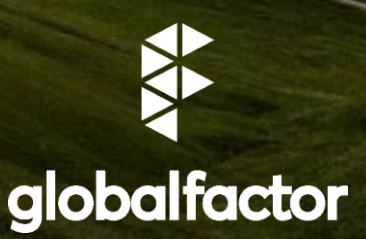

www.globalfactor.com